## الإتصال بشبكة المعلومات الدولية ( الإنترنت ) بإستخدام جهاز ( LG )

الخطوة الأولى / تفعيل خدمة البيانات بجهاز الإستقبال اللاسلكي الخطوة الثانية / تعريف جهاز الإستقبال اللاسلكي الى جهاز الحاسوب الخطوة الثالثة / تكوين شبكة إتصال جديدة

المتطلبات : 1-جهاز حاسوب يدعم منفذ ( USB 2.0 ) . 2- نظام تشغيل ويندوز ( WIN98 ) أو أحدث . 3- القرص الضوئي الخاص بالتعريف ( مرفق مع جهاز الإستقبال اللاسلكي ) . 4- سلك البيانات ( مرفق مع جهاز الإستقبال اللاسلكي )

#### أولاً / تفعيل خدمة البيانات بجهاز الإستقبال اللاسلكي

1- قم بتوصيل جهاز الهاتف الى جهاز الإستقبال اللاسلكي
 2- إرفع سماعة الهاتف وإضغط الأزرار ( # # 7 # 3 \* ) بالترتيب من اليمين الى اليسار .
 3- ضع السماعة

ثانياً / طريقة تعريف جهاز الاستقبال اللاسلكي الي جهاز الحاسوب :

- 1- ضع جهاز الحاسوب وجهاز الهاتف اللاسلكي في وضع التشغيل .
- 2- عند إدخال القرص الضوئي المرفق الى مشغل الأقراص الضوئية ( DRIVER CDROM ) تظهر النافذة التالية :

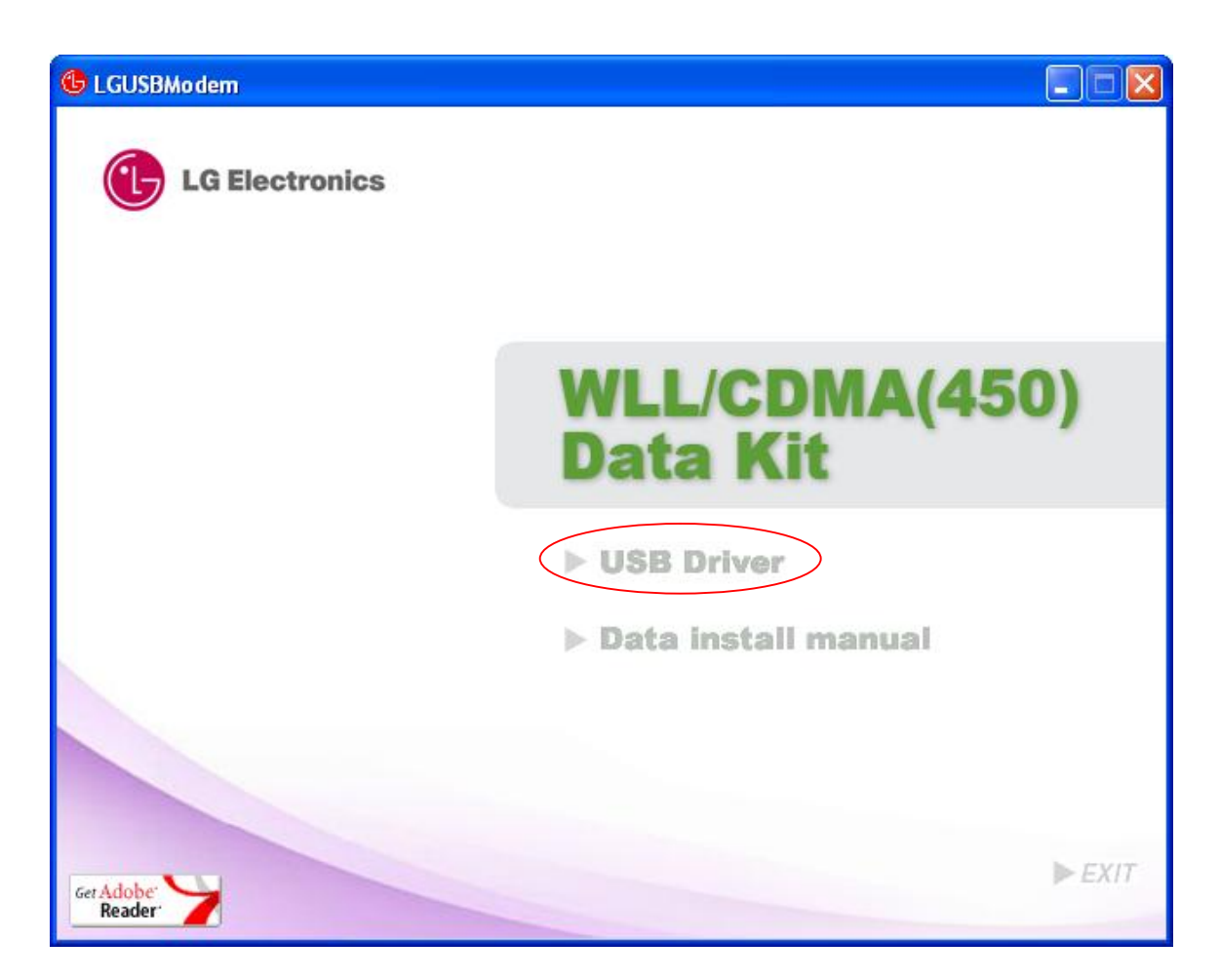

 -3 الضغط على ( USB DRIVER ) وإتباع التعليمات الظاهرة على شاشة الحاسوب الى أن تظهر النافذة التالية :

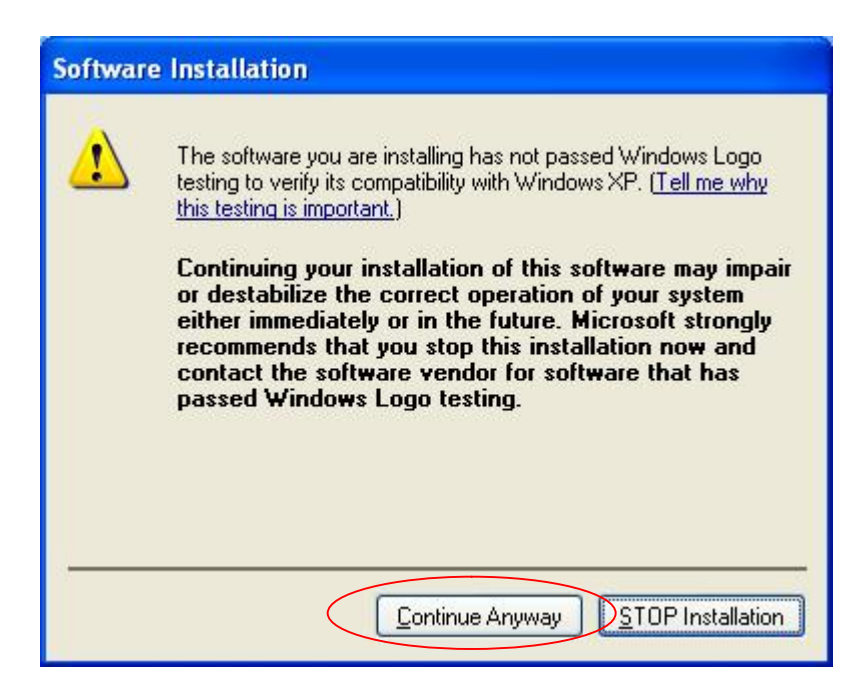

الضغط على ( المتابعة بأي حال ) الى أن تظهر النافذة التالية :

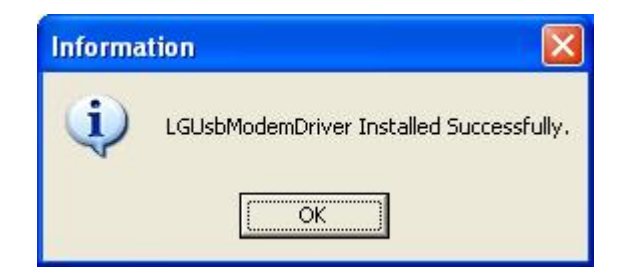

4- الضغط على ( OK ) . 5- قم بتوصيل سلك البيانات الى منفذ ( USB ) بجهاز الحاسوب فتظهر النافذة التالية :

| Found New Hardware Wizard |                                                                                                    |  |  |  |  |
|---------------------------|----------------------------------------------------------------------------------------------------|--|--|--|--|
|                           | Welcome to the Found New<br>Hardware Wizard<br>Windows will search for current and updated software by<br>looking on your computer, on the hardware installation CD, or on<br>the Windows Update Web site (with your permission).<br>Read our privacy policy |  |  |  |  |
|                           | Can Windows connect to Windows Update to search for<br>software?<br>Yes, this time only<br><del>Yes, now and g</del> very time I connect a device<br>No, not this <u>time</u>                                                                                |  |  |  |  |
|                           | Click Next to continue.                                                                                                    |  |  |  |  |
|                           | < <u>B</u> ack Next > Cancel                                                                                                    |  |  |  |  |

6- قم بإختيار ( لا ليس هذا الوقت ) ثم الضغط على ( التالي ) . 7- تظهر النافذة التالية :

| Found New Hardware Wizard                                                    |
|------------------------------------------------------------------------------|
| This wizard helps you install software for:<br>LGE CDMA Composite USB Device |
| < <u>B</u> ack <u>N</u> ext > Cancel                                         |

8- الضغط على ( التالى ) والإنتظار الى أن تظهر النافذة التالية :

| Har dwa  | re Installation                                                                                                    |
|----------|----------------------------------------------------------------------------------------------------|
| <u>.</u> | The software you are installing for this hardware:<br>LGE CDMA Composite USB Device<br>has not passed Windows Logo testing to verify its compatibility<br>with Windows XP. (Tell me why this testing is important.)<br>Continuing your installation of this software may impair<br>or destabilize the correct operation of your system<br>either immediately or in the future. Microsoft strongly<br>recommends that you stop this installation now and<br>contact the hardware vendor for software that has<br>passed Windows Logo testing. |
|          | Continue Anyway STOP Installation                                                                                                    |

والضغط على ( المتابعة بأي حال ) والإنتظار الى أن تظهر النافذة التالية :

| Found New Hardware Wizard                 |                      |        |
|-------------------------------------------|----------------------|--------|
| Please wait while the wizard installs the | e software           | E.     |
| LGE CDMA USB Modem                        |                      |        |
| lgusbmodem.sys                            | 3 D                  |        |
| To C:\WINDOWS\system32                    | 2\DRIVERS            |        |
|                                           | ( <u>₿</u> ack Next> | Cancel |

| Found New Hardware Wiz | ard                                                                                                    |
|------------------------|----------------------------------------------------------------------------------------------------|
|                        | Completing the Found New<br>Hardware Wizard<br>The wizard has finished installing the software for:<br>LGE CDMA Composite USB Device<br>The hardware you installed will not work until you restart<br>your computer. |
|                        | Click Finish to close the wizard.                                                                                                    |
|                        | K Back Finish Cancel                                                                                                    |

10- هذه العملية سوف تتكرر ( 3 ) مرات الى أن تظهر النافذة التالية أسفل شاشة الحاسوب :

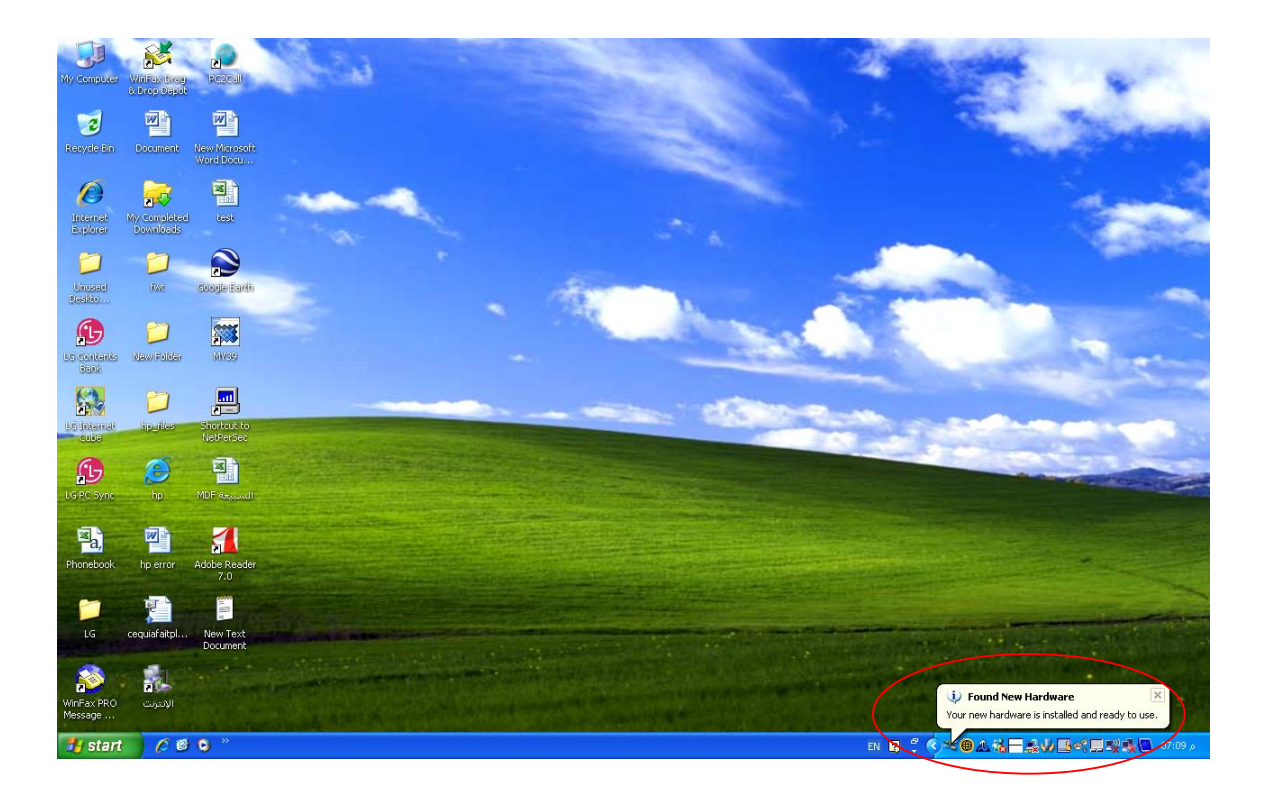

11- إضغط على ( إبدأ / البرامج / لوحة التحكم / أجهزة الهاتف والموديم ) فتظهر النافذة التالية :

| ione and Moder             | n Options                                          |                                     | ?       |
|----------------------------|----------------------------------------------------|-------------------------------------|---------|
| Dialing Rules Mod          | ems Advanced                                       |                                     |         |
| The list be<br>location fr | slow displays the locati<br>om which you are diali | ons you have specified. Sele<br>ng. | ect the |
| Location                   |                                                    | Area Code                           | K       |
| O My Location              | n                                                  | 021                                 |         |
|                            | <u>N</u> ew                                        | Edit                                | ite     |
|                            |                                                    |                                     |         |

الضغط على ( الموديم ) تم ( نعم ) فتظهر النافذة التالية :

| Phone and Modem Options             | ? 🛛                                |
|-------------------------------------|------------------------------------|
| Dialing Rules Modems Advanced       |                                    |
| The following modems are installed: |                                    |
| Modem                               | Attached To                        |
| BHUAWEI WIRELESS MODEM(153.6K)      | COM9                               |
| LGE CDMA USB Modem                  | COM4                               |
| TOSHIBA Software Modem              | Not present<br>COM3<br>Not present |
| Add                                 | emove Properties                   |
| ОК                                  | Cancel Apply                       |

يتم الضغط على زر ( الخصائص ) فتظهر النافذة التالية :

| LGE CDM                | A USB N                                   | lodem P                               | roperties                  |      |                |             | ? 🔀    |
|------------------------|-------------------------------------------|---------------------------------------|----------------------------|------|----------------|-------------|--------|
| General                | Modem                                     | Diagnos                               | tice Advanc                | ed:  | Driver         |             |        |
| 1                      | LGE CD                                    | MA USB I                              | Modem                      |      |                |             |        |
|                        | Device                                    | type:                                 | Modems                     |      |                |             |        |
|                        | Manufa                                    | cturer:                               | LG Electror                | nics | Inc            |             |        |
|                        | Location                                  | n:                                    | Location 0                 |      |                |             |        |
| Devic                  | ce status                                 |                                       |                            |      |                |             |        |
| This<br>If yo<br>start | device is v<br>u are havir<br>the trouble | working pr<br>ng problem<br>eshooter. | operly.<br>ns with this de | vice | e, click Troul | bleshoot to |        |
|                        |                                           |                                       |                            |      | <u>I</u> rout  | oleshoot    |        |
| Uevice                 | usage:<br>is device (                     | enable)                               |                            |      |                |             |        |
| O Se tr                | is device (                               | enablej                               |                            |      |                |             |        |
|                        |                                           |                                       |                            |      | ОК             |             | Cancel |

يتم إختيار ( advanced ) فتظهر النافذة التالية :

| GE CDMA USB Modem Properties                     | ? 🛛                                  |
|--------------------------------------------------|--------------------------------------|
| General Modem Diagnostics Advance                | ced Driver                           |
| Extra Settings<br>Extra initialization commands: |                                      |
|                                                  |                                      |
|                                                  |                                      |
| Advance<br>Change <u>D</u> e                     | d Port Settings<br>fault Preferences |
|                                                  | OK Cancel                            |

يتم إدخال البيانات الأتية حسب ما هو مبين في الشكل :

AT+CRM=1;\$LGPKT=3

| HUAWEI WIRELESS MODEM(153.6K) Properties  | ? 🔀    |
|-------------------------------------------|--------|
| General Modem Diagnostics Advanced Driver |        |
| Extra Settings                            | 1      |
| E <u>x</u> tra initialization commands:   |        |
| AT+CRM=1;\$LGPKT=3                        |        |
|                                           |        |
|                                           |        |
|                                           |        |
|                                           |        |
|                                           |        |
|                                           |        |
|                                           |        |
|                                           |        |
| Change Default Preferences                |        |
|                                           |        |
|                                           | Cancel |
|                                           |        |

إضغط ( نعم ) للتنفيذ

## ثالثاً / تكوين شبكة إتصال جديدة

1- الضغط على ( إبدأ / إعدادات / لوحة التحكم / شبكات الإتصال )
 2- الضغط على ( ملف / إتصال جديد ) فتظهر نافذة جديدة كما هومبين في الشكل :

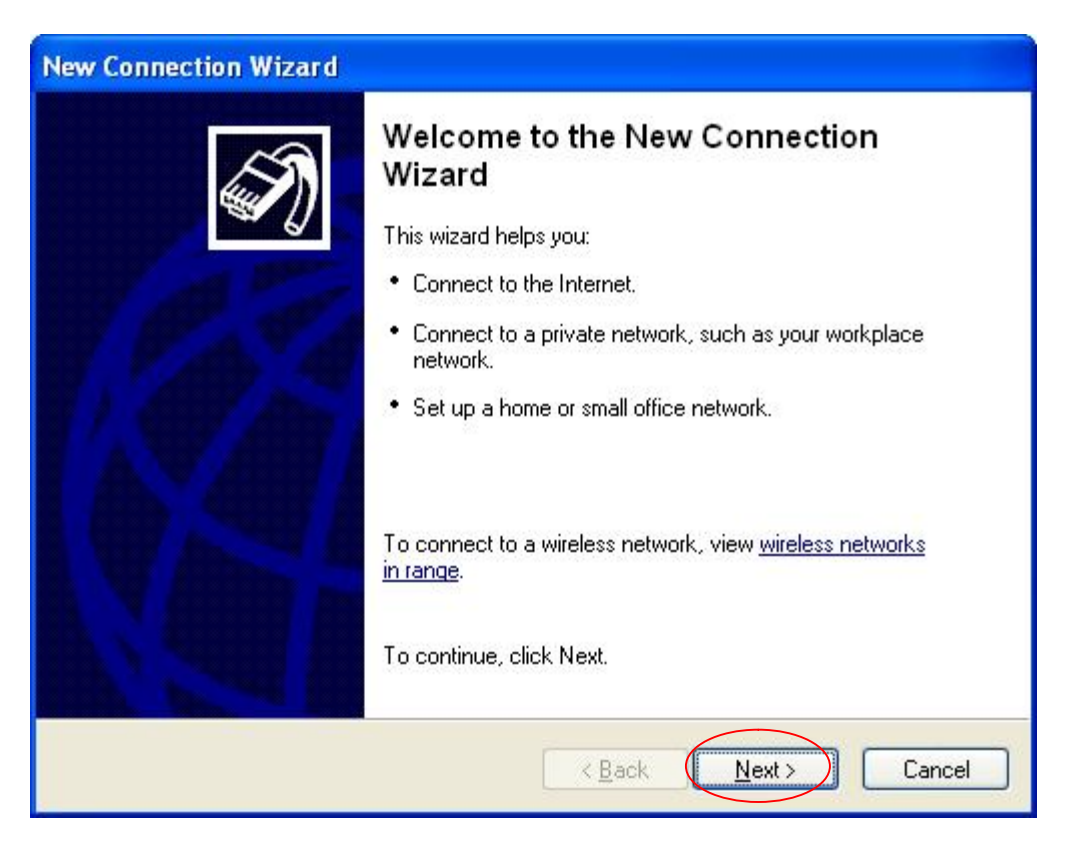

#### 3- الضغط على ( التالى ) فتظهر النافذة التالية :

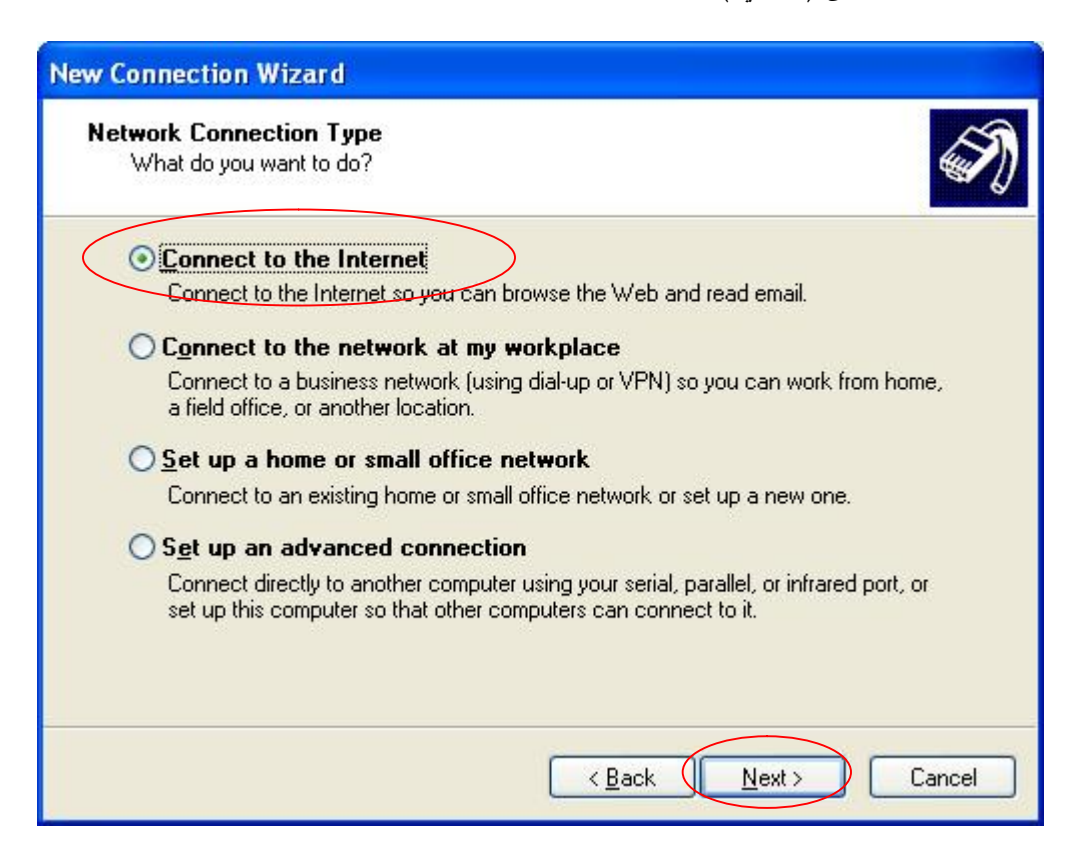

4- الضغط على ( التالي ) فتظهر النافذة التالية :

| New Connection Wizard                                                                                                    |
|----------------------------------------------------------------------------------------------------|
| Getting Ready<br>The wizard is preparing to set up your Internet connection.                                                                                        |
| How do you want to connect to the Internet?                                                                                                    |
| Set up my connection manually                                                                                                    |
| For a dial up connection, you will need your account name, password, and a<br>phone number for your ISP. For a broadband account, you won't need a phone<br>number. |
| ○ Use the <u>C</u> D I got from an ISP                                                                                                    |
|                                                                                                    |
| < <u>Back</u> <u>Next</u> > Cancel                                                                                                    |

5- يتم تحديد الخيار الثاني ( إعداد الإتصال يدوياً ) وإضغط ( التالي ) فتظهر النافذة التالية :

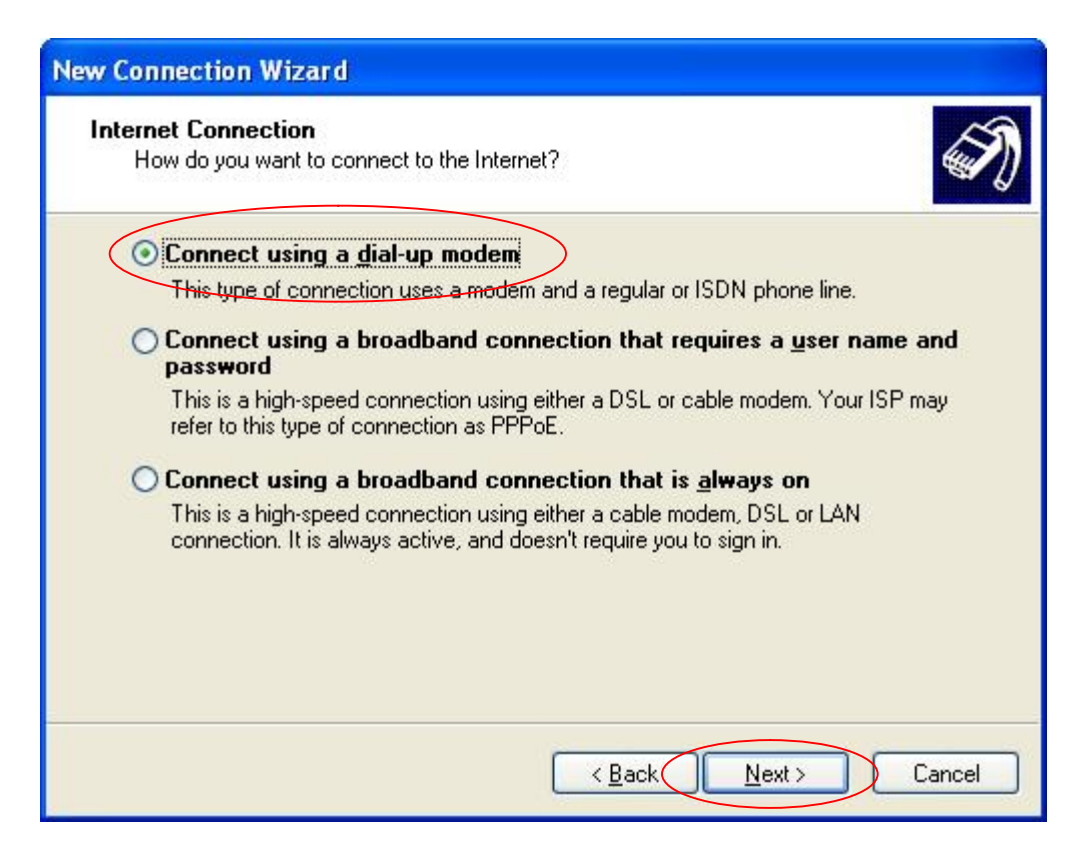

### 6- إضغط ( التالي ) فتظهر النافذة التالية وقم بإختيار جهاز ( LGE CDMA ) :

| New Connection Wizard                                                                                            |      |
|----------------------------------------------------------------------------------------------------|------|
| <b>Select a Device</b><br>This is the device that will be used to make the connection.                           | I)   |
| You have more than one dial-up device on your computer.<br><u>S</u> elect the devices to use in this connection: |      |
| Modem - HUAWEI WIRELESS MODEM(153.6K) (COM4)                                                                     | 1    |
| Modem - LGE CDMA USB Modem (COM6)                                                                                |      |
| Modem - Standard 33600 bps Modem (COM1)  Software Modem (COM3)                                                   |      |
|                                                                                                    |      |
|                                                                                                    |      |
| < <u>B</u> ack <u>N</u> ext > Car                                                                                | ncel |

7- إضغط ( التالي ) فتظهر النافذة التالية :

| <b>Connectio</b><br>What is | Name<br>the name of the servic | ce that provides your Ir | nternet connection? | Í. |
|-----------------------------|--------------------------------|--------------------------|---------------------|----|
| Type the                    | name of your ISP in th         | e following box.         |                     |    |
| ISP N <u>a</u> m            | )                              |                          |                     |    |
| CDMA                        |                                |                          |                     |    |
|                             |                                |                          |                     |    |
|                             |                                |                          |                     |    |

- 8- قم بإدخال إسم الجهاز ( CDMA )في الخانة المبينة
  9- إضغط التالي فتظهر النافذة التالية

| New Co    | nnection Wizard                                                                                                    |
|-----------|----------------------------------------------------------------------------------------------------|
| Phor<br>V | he Number to Dial<br>What is your ISP's phone number?                                                                                                    |
| Т         | ype the phone number below.                                                                                                    |
|           | #777                                                                                                    |
|           | You might need to include a "1" or the area code, or both. If you are not sure<br>you need the extra numbers, dial the phone number on your telephone. If you<br>hear a modem sound, the number dialed is correct. |
|           | < <u>B</u> ack <u>N</u> ext > Cancel                                                                                                    |

- قم بإدخال رقم الهاتف ( 777# ) في الخانة المخصصة كما هو مبين في الشكل أعلاه : إضغط التالي فتظهر النافذة التالية : -10
  - -11

| New Connection Wizard                            |                                                                                                    |
|--------------------------------------------------|----------------------------------------------------------------------------------------------------|
| Internet Account Inform<br>You will need an acco | mation<br>ount name and password to sign in to your Internet account.                                                                         |
| Type an ISP account i<br>safe place. (If you hav | name and password, then write down this information and store it in a<br>e forgotten an existing account name or password, contact your ISP.) |
| <u>U</u> ser name:                               | <u>I</u>                                                                                                    |
| <u>P</u> assword:                                |                                                                                                    |
| <u>C</u> onfirm password:                        |                                                                                                    |
| Use this account this computer                   | name and password when anyone connects to the Internet from                                                                                   |
| <mark>.</mark> ■ <u>M</u> ake this the defa      | ault Internet connection                                                                                                    |
|                                                  |                                                                                                    |
|                                                  | < <u>B</u> ack <u>N</u> ext > Cancel                                                                                                    |

# 13- إضغط الزر ( التالي ) فتظهر النافذة التالية :

| New Connection Wizard |                                                                                                    |  |
|-----------------------|----------------------------------------------------------------------------------------------------|--|
|                       | Completing the New Connection<br>Wizard<br>You have successfully completed the steps needed to<br>create the following connection:<br>CDMA<br>• Make this the default connection<br>• Share with all users of this computer<br>• Use the same user name & password for everyone |  |
|                       | The connection will be saved in the Network<br>Connections folder.<br>Add a <u>shortcut to this connection to my desktop</u><br>To create the connection and close this wizard, click Finish.                                                                                   |  |
|                       | < <u>B</u> ack Finish Cancel                                                                                                    |  |

### إضغط ( إنهاء )

| Connect CDMA                     |                                                                      | ? 🗙  |
|----------------------------------|----------------------------------------------------------------------|------|
|                                  |                                                                      |      |
| <u>U</u> ser name:<br>Password:  |                                                                      |      |
| Save this use  Me only  Anyone w | er name and password for the following use<br>who uses this computer | rrs: |
| Djal:                            | #777                                                                 | ~    |
| Dial                             | Cancel Properties He                                                 | elp  |

14-إضغط الزر ( إتصال ) فتظهر النافذة التالية :

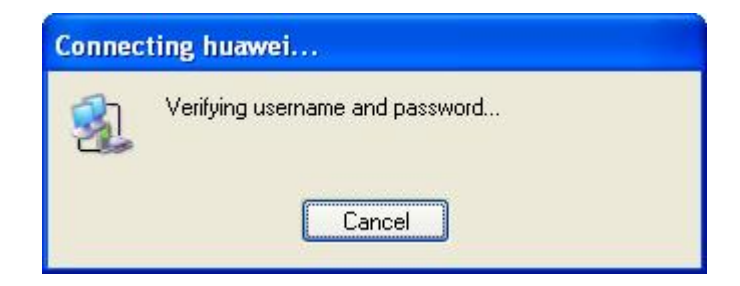

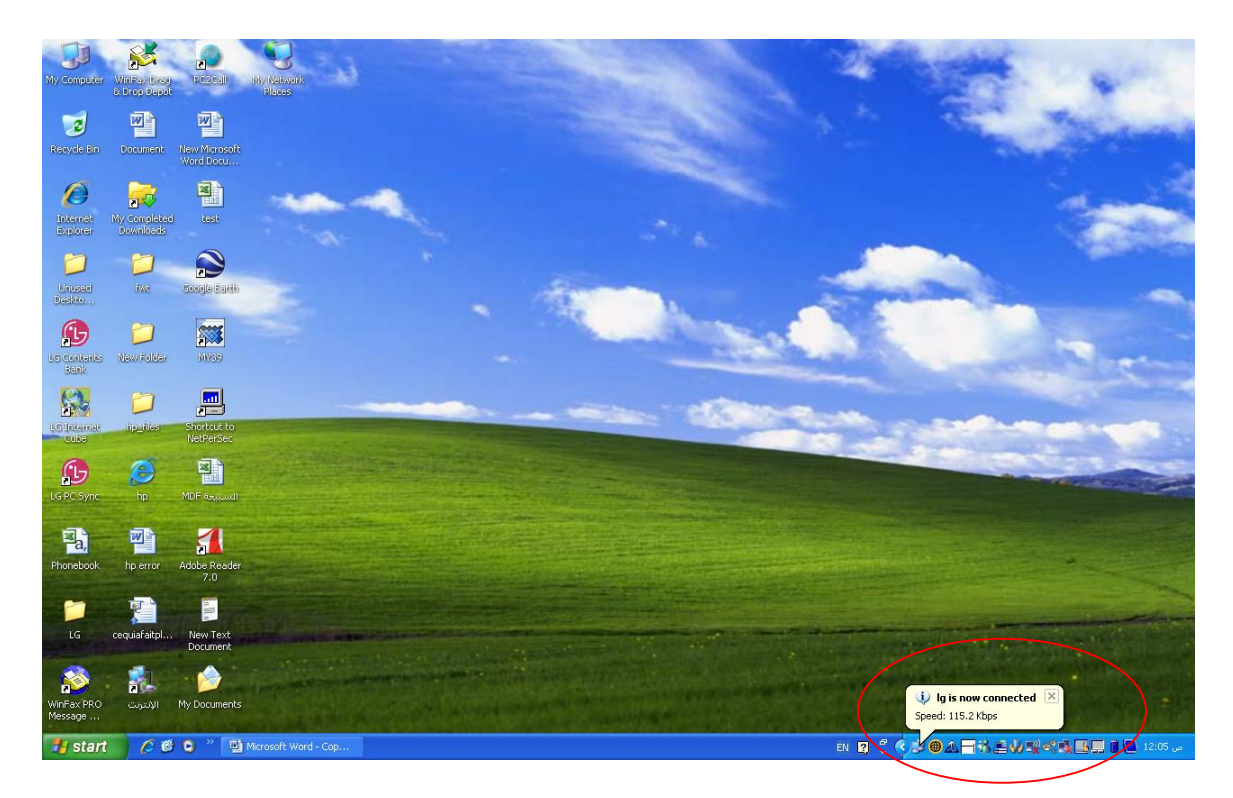

15 عند نجاح عملية الإتصال تظهر النافذة التالية إسفل شاشة الحاسوب :